## Könyvelési lista tervezése, szerkesztése

Egy ügyviteli rendszer nagyon sokféle adatot tartalmaz. Mindenkinél más és más fordul elő. Ezért előre nagyon nehéz univerzális lista választékot készíteni. Miért szerepeljenek üres mezők a fejlécben, ha tudjuk, hogy cégünknél ilyen sohasem fordul elő. A lista fejlécek kiválasztása olyan egyszerű, hogy egyszerűbb már nem lehet! Kattintsunk rá arra a mező névre, amelyiket be akarunk választani a listafejlécbe oszlopként. Ha ismételten rákattintunk egy már beválasztott mezőnévre, akkor az kikerül a listafejlécből.

| Lista szerkesztés a VÉNUSZ-Teszk                                                   |                       | $\mathbf{X}$        |  |  |  |  |
|------------------------------------------------------------------------------------|-----------------------|---------------------|--|--|--|--|
| Listacím kiválasztása                                                              |                       |                     |  |  |  |  |
| Pénztári bevét-kivét nyilvántartás                                                 |                       | •                   |  |  |  |  |
| Sorszám 🔺                                                                          | Házi-Pénztár          | C Tárgyieszközök    |  |  |  |  |
| <ul> <li>Pénztári nap</li> <li>Bizonylat(számla)szám</li> </ul>                    | C Bankszámla          | C Teszk: Előző évek |  |  |  |  |
| <ul> <li>Pénzforgalmi rovat</li> <li>Pénztári nyitó</li> </ul>                     | C Beérkező számlák    | 🖸 Kisértékű Teszk   |  |  |  |  |
| <ul> <li>Könyvelendő összeg (forgalom)</li> <li>Pénztári bevét</li> </ul>          | C Kimenő számlák      | 🖸 Partnerek adatai  |  |  |  |  |
| Pénztári kivét     Pénztári záró                                                   | C Vegyes tételek      | C Termékek adatai   |  |  |  |  |
| <ul> <li>Gazdasági esemény kódja</li> <li>Gazdasági esemény megnevezése</li> </ul> | C Könyvelés           | C Szigorú szám.     |  |  |  |  |
| Részletező rovat                                                                   | 🔿 Gazdasági események |                     |  |  |  |  |
| Partner neve (megjegyzes)                                                          |                       |                     |  |  |  |  |
| Lista megnevezésének modosítása                                                    |                       |                     |  |  |  |  |
|                                                                                    |                       |                     |  |  |  |  |
| Kész a lista     Mégse       140 karakter                                          |                       |                     |  |  |  |  |

Az eredménylekérés első feladata a megfelelő részletező nyilvántartás kiválasztása. A hozzá tartozó listacímekből választhatunk.

| Lista választék a VÉNUSZ-Egyéni-hez.                                                                                                    |                                                                                                    |                                                                                                    |
|----------------------------------------------------------------------------------------------------|----------------------------------------------------------------------------------------------------|----------------------------------------------------------------------------------------------------|
| Tárqyi eszközök üzembehelyezési adatai<br>Tárgyévi értékcsökkenési adatok<br>Egyeztető tábla főkönyvi kivonathoz<br>Első negyedéves értékcsökkenések havi bontásban<br>Második negyedéves értékcsökkenések havi bontásban<br>Harmadik negyedéves értékcsökkenések havi bontásban<br>Negyedik negyedéves értékcsökkenések havi bontásban<br>Felújítások, részmegszűnések, terven felüli écs<br>Megszűnési adatok | <ul> <li>Házipénztár</li> <li>Bankszámla</li> <li>Beérkező számlák</li> <li>Kimenő számlák</li> <li>Vegyes tételek</li> <li>Könyvelési adatok</li> </ul> | <ul> <li>Tárgyi eszköz</li> <li>Teszk:előző évek</li> <li>Kisértékű Tárgyieszköz</li> <li>Partnerek adatai</li> <li>Termék (szolg.) törzs</li> <li>Szigorú számadású ny.</li> </ul> |
| OO karakter                                                                                                    | Ez jó lesz! Össze                                                                                                    | es fejléc Főfunkciókhoz                                                                                                    |

## Ezt követi a megfelelő tételek kiválasztása és rendezése.

| Első negyedéves értékcsökkenések havi bontásban |                            |             |  |  |  |
|-------------------------------------------------|----------------------------|-------------|--|--|--|
| Lekérdezési mezők                               | (alsó határ , felső határ) |             |  |  |  |
| <sup>52</sup> Főkönyvi bontás 💽                 | 135* 135*                  | Szűkítés    |  |  |  |
| <sup>Sz</sup> Állomány növekedési jogcím 💽      | Vásárlás Vásárlás          | C Ritkítás  |  |  |  |
|                                                 |                            | C Bővítés   |  |  |  |
| ,                                               | , ,                        |             |  |  |  |
| Rendezési mezők                                 |                            |             |  |  |  |
| 🗹 Főkönyvi bontás 💽                             | Így jó!                    | Másik lista |  |  |  |
| 🗖 Üzembe helyezés kelte/beszerzé 🚽              |                            |             |  |  |  |
|                                                 | Főfunkciókhoz              |             |  |  |  |
|                                                 |                            |             |  |  |  |

## A képernyőn megjelenő adatokat többféle módon jeleníthetjük meg a vezérlő panel segítségével:

| VÉNUSZ - Teszk : eredmény-jegyzékek megtekintése, nyomtatása |              |                 |                   |      |  |  |  |
|--------------------------------------------------------------|--------------|-----------------|-------------------|------|--|--|--|
| Iistaszerű                                                   | C Táblázatos | C Összeqfokozat | Képernyő mozgatás | PgUp |  |  |  |
| Nyomtatás                                                    | Másik lista  | Főfunkciók      |                   | PgDn |  |  |  |

O Listaszerű eredmények: Eltűnnek az összesen sorok.

O Táblázatos eredmények: Csak az összesen sorok jelennek meg.

**<u>O Összegfokozatos</u>** eredmények: A listaszerű és táblázatos forma együttesen.

A bevallási adatokat bizonylat formában jeleníthetjük meg. Itt nézhetjük meg az áfa, szja és járulék bevallás adatait. Lekérhetjük az utalandó járulékokat, illetve az egyéni vállalkozó járulék nyilvántartó lapját havi bontásban.

| Havi bevallás nyomtatványok 🛛 🛛 | s Formá   | tum Eszközök Adatok <u>A</u> blak Súgó       |           |            |       |             |           |          | -8>      |
|---------------------------------|-----------|----------------------------------------------|-----------|------------|-------|-------------|-----------|----------|----------|
|                                 | a 🛍 🔹     | 🏈 🛛 🗣 🔍 😪 🕵 🗴 👻 🍟 Árial CE                   | • 10 •    | FD         | A   🔳 |             | 🦉 % 000 % |          | <u> </u> |
| O 1065 Áfa bevallás             |           |                                              |           |            |       |             |           |          |          |
| O 1059-as bouallás              |           | Hónaptól utalandó adók és járulékok a száml  | aszámról: | 117150     | 007   | 20458230    |           |          | 1        |
| C 10.30-as Devalias             | EV paya   | j (honapig)<br>Angwal József Gábor           |           | Adáczáma   |       | 60312503142 |           |          |          |
| O 1053-as bevallás              | 1.11646   | Angyar sozser Gabor                          |           | Autoszanie | а.    | 00512505142 |           |          |          |
| O Utalandó adók járulókok       | Bevallási |                                              | Költsé    | gvetési    | adó   | Utalandó    | Utalt     | Tartozás |          |
|                                 | sorszám   | Megnevezés                                   | számla    | száma      | nem   | összeg      | összeg    |          |          |
| C EV járuléknyilvántartólap     | 1.        | Személyi jövedelemadó                        | 10032000  | 06056353   | 103   | 10 795      | 0         | 10 795   | forir    |
| C                               |           |                                              |           |            | _     |             |           |          |          |
|                                 | 2.        | Nyugdíjbiztosítási alapot megillető bevétel  | 10032000  | 06056236   | 125   | 16 750      | 16 750    | 0        | forir    |
| C                               |           |                                              |           |            |       |             |           |          |          |
| C                               | 3.        | Egészségbíztosítási alapot megillető bevétel | 10032000  | 06056229   | 124   |             |           |          | forit    |
| 0                               |           |                                              | 40000000  | 00057740   | 400   | 2,500       | 2,500     |          | e        |
| С                               | 4.        | Egeszsegbiztosítási és munkaéropiaci járulek | 10032000  | 06057749   | 188   | 3 500       | 3 500     | U        | TOTIF    |
|                                 | 5         | Százalékos Egészségügyi bozzájárulás         | 10032000  | 06056212   | 152   | 0           | Π         | Π        | forit    |
| 2010 01 Időszak választás       | 0.        | oraranokoo Egooroogagji norrajaranao         | 10002000  | 00000212   | 102   | 0           | 0         |          | 10111    |
| 2010.02                         | 6.        | Korkedvezmény-biztosítási járulék            | 10032000  | 06056432   | 187   | 0           | 0         | 0        | forir    |
| 2010.03 🗨 Tágyhó                |           |                                              |           |            |       |             |           |          |          |
| 2010.04                         | 7.        | Start kártya kedvezményes járulék            | 10032000  | 06056346   | 186   | 0           | 0         | 0        | forit    |
| 2010.06 • Negyedéves            |           |                                              |           |            | _     |             |           |          |          |
| 2010.07                         | 8.        |                                              |           |            |       |             |           |          |          |
| 2010.08<br>2010.09              | 40        | [K:G==4%4.4==h=1% =1.h== (200%)              | 40000000  | 000000000  | 400   | 0           | 0         |          |          |
| 2010.10                         | 12.       | Ninzetot ternelo ekno (20%)                  | 10032000  | 06056360   | 100   | 0           | 0         | U        | forin    |
| 2010.11                         | 13.       | Magápszomóbit torbolő okbo (15%)             | 10032000  | 06056391   | 193   | 0           | 0         | 0        | forit    |
| 2010.12 Ves                     | 14.       | Magánszemelyt terrető ekitő (15%)            | 10032000  | 06050577   | 195   | 0           | 0         | 0        | forir    |
|                                 | 1         | maganityaganpenzian tagtor ekito (15%)       | 10002000  | 00007 000  | 100   |             | 0         | 0        | 1011     |
| <u> </u>                        | kód       | Magánnyugdíjpénztárak                        | szám      | laszám     | adón. | összeg      | összeg    | összeg   |          |
| [                               | 0008      | Aegon Magyarország Önkéntes és magánnyp.     | 10032000  | 06056504   | 261   | 0           | 0         | 0        | forir    |
| Nyomtatás Főfunkciók            | 0016      | Allianz Hungária Nyugdíjpénztár              | 10032000  | 06056511   | 262   | 0           | 0         | 0        | forir    |
|                                 | 0019      | Aranykor Nyugdíjpénztár                      | 10032000  | 06056528   | 263   | 0           | 0         | 0        | forir    |

## VÉNUSZ-Egyéni 2011